## Instructivo Pago Mis Cuentas -

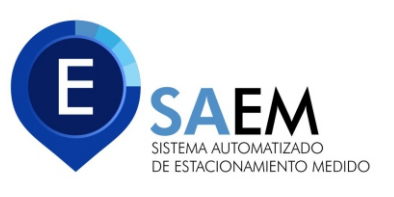

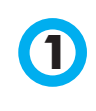

2)

## Ingresá a tu cuenta de Pago Mis Cuentas.

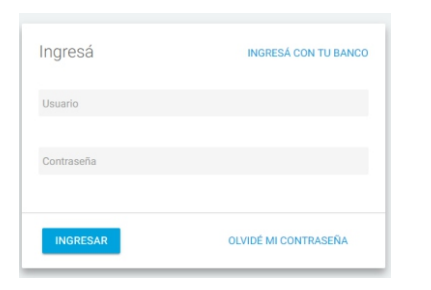

En la web <u>www.pagomiscuentas.com</u> seleccionar INGRESÁ

Dentro de tu panel seleccionar CUENTAS y buscar SAEM SA

| Cuentas                          |                                                                |                 |                               |                 |                   |
|----------------------------------|----------------------------------------------------------------|-----------------|-------------------------------|-----------------|-------------------|
| Recargas                         | Buscador de Empres                                             | as              |                               |                 |                   |
| Donaciones                       | Buscar por Nombre                                              | E               | Suscar por Rubro              |                 |                   |
| Servicios AFIP                   | Ingresá el nombre de la Empresa y luego hacé click en "Buscar" |                 | eleccioná un Rubro y luego la | Empresa deseada |                   |
|                                  |                                                                | O Russer        | Todos                         | ٣               |                   |
| Consultar                        |                                                                | C Buscar        | Empresa                       | *               |                   |
| <ul> <li>Comprobantes</li> </ul> |                                                                |                 |                               |                 |                   |
| Saldos y Disponibles             | Se encontraron 1 resultados                                    |                 |                               |                 |                   |
| Empresas Habilitadas             |                                                                |                 |                               |                 |                   |
|                                  | Empresa                                                        | Rubro           | A                             | cciones         | · · ·             |
| Más                              | Stem SA                                                        | Otros Sequirios |                               |                 | Luego presionar   |
| Personalizar Pagos               | Saem SA                                                        | OLIOS SELVICIOS | •                             |                 |                   |
| ▶ Perfil                         |                                                                | 1               |                               | Pagar           | en el poton Pagar |
| Banca Móvil                      |                                                                |                 |                               |                 |                   |

3

Luego completar el Nro de Acta, el importe actualizado y opcionalmente colocar una descripción y luego aceptar

| cuentas                                                                                                    |           | <ul> <li>Volver</li> </ul> |               |
|----------------------------------------------------------------------------------------------------|-----------|----------------------------|---------------|
| Buscador de Empresas                                                                                                 |           |                            | El ir<br>lo p |
| • Rubro                                                                                                    | Todos     | ¥                          |               |
| • Empresa                                                                                                    | Saem SA   | v 🕜                        | ****          |
| <ul> <li>Numero de acta</li> </ul>                                                                                   | 90011111  |                            | en l          |
| • Importe                                                                                                    | 350,01    |                            | tarif         |
| <ul> <li>Podés incluir una descripción para identificar la<br/>factura fácilmente (Ejemplo:Telefono casa)</li> </ul> | Acta SAEM |                            | iam           |
|                                                                                                    |           | 🗸 Aceptar                  |               |

El importe actualizado lo puede obtener en www.saemneuquen.com.ar en la sección pagos y tarifas.

**4)** En la nueva ventana, seleccionar el medio de pago y hacer click en PAGAR

| 🖉 Saem SA - Acta Saem | Total 🔻        | \$ 310,28 | **/**/**** | Elegí tu Medio de Pago                           |      |
|-----------------------|----------------|-----------|------------|--------------------------------------------------|------|
|                       | Total de Pesos | \$ 310,28 |            | Elegí tu Medio de Pago<br>CA \$ 40424943<br>Visa |      |
|                       |                |           |            | Visa Adherir                                     | a PA |

5 Por ultimo aparecerá el resumen de su pago y ACEPTAR

| Estás pagando       |                 |             |                |   |  |  |
|---------------------|-----------------|-------------|----------------|---|--|--|
| Empresa             | Importe a Pagar | Vencimiento | Medio de Pago  |   |  |  |
| Saem SA - Acta Saem | \$ 310,28       | **/**/****  | CA \$ 40424943 | 6 |  |  |

6 Para finalizar la operación el sistema le pedirá por seguridad que ingrese los números correspondientes a las Coordenadas y luego efectuar el pago.